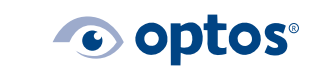

## Optos*Advance™*Edit Patient Study Same Patient with Two IDs

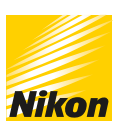

### Contents

| Purpose              | .1 |
|----------------------|----|
| Edit Patient Study   | .1 |
| Verify Edit Complete | .3 |

### Purpose

This document will provide guidance on how to combine studies for a patient with two different Patient IDs in Optos*Advance*.

Users must have the Edit Patient Study privilege to combine patient studies.

### **Edit Patient Study**

- 1 | Login to Optos*Advance*
- 2 | Search for the patient by name on the Patient Directory screen. Notice in the sample below you have the same patient with two different ID numbers
- 3 | Right-click the study with the Patient ID that requires updating, then select **Edit Patient/Study**

| Patient's Name  | Patient ID 🛛 🔺 | Performed On            |
|-----------------|----------------|-------------------------|
| *Cataract       |                | ~                       |
| Cataract, Cathy | 100021         | Mar 23, 2020 5:52:11 PM |
| Cataract, Cathy | CC0001         | Mar 24, 2020 5:52:11 PM |
| Cataract, Cathy | CC0001         | Mar 3, 2020 5:52:11 PM  |
| Cataract, Cathy | CC0001         | Feb 25, 2000 5:52:11 PM |

4 | Edit the Patient ID to match the correct, unique Patient ID number. (Optos generated ID numbers from Vantage are not unique)

G-109987/4

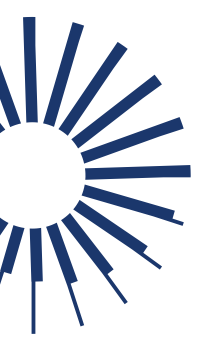

### Optos*Advance™*Edit Patient Study Same Patient with Two IDs

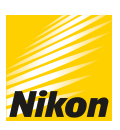

C optos<sup>®</sup>

#### Before

|   | £ | L . | - |    |  |
|---|---|-----|---|----|--|
| A |   | E   | ы | Γ. |  |

| Edit Patient/Study                                                                                                    | t Patient/Study Edit Patient/Study |                                                                                                    | 6               |  |
|----------------------------------------------------------------------------------------------------|------------------------------------|----------------------------------------------------------------------------------------------------|-----------------|--|
| Attribute                                                                                                    | Value                              | Attribute                                                                                                    | Value           |  |
| Patients Name                                                                                                    | Cataract, Cathy                    | Patients Name                                                                                                    | Cataract, Cathy |  |
| Patient Id                                                                                                    | CC0001                             | Patient Id                                                                                                    | 100021          |  |
| Issuer Of Patient Id                                                                                                    |                                    | Issuer Of Patient Id                                                                                                    |                 |  |
| Patients Sex                                                                                                    | F 🗸                                | Patients Sex                                                                                                    | M ~             |  |
| Patients Birth Date                                                                                                    | 19860405                           | Patients Birth Date                                                                                                    | 19860405        |  |
| Study Id                                                                                                    |                                    | Study Id                                                                                                    |                 |  |
| Study Date                                                                                                    |                                    | Study Date                                                                                                    |                 |  |
| Accession Number                                                                                                    |                                    | Accession Number                                                                                                    |                 |  |
| Referring Physicians<br>Name                                                                                                    |                                    | Referring Physicians<br>Name                                                                                                    |                 |  |
| Study Description                                                                                                    |                                    | Study Description                                                                                                    |                 |  |
| Additional attributes                                                                                                    |                                    | Additional attributes                                                                                                    |                 |  |
| Apply changes to all studies for the same patient     Delete original instances     Deidentify  Note, no other attributes will be modified. |                                    | <ul> <li>Apply changes to all studies for the same patient</li> <li>Builto original instances</li> <li>Deidentify</li> <li>Note, no other attributes will be modified.</li> </ul> |                 |  |
| Reconcile Save Cance                                                                                                    | el 🕞                               | Reconcile Save Cance                                                                                                    | 4 >             |  |

- 5 | To apply your changes to all studies for this patient, select **Apply changes to all studies** for the same patient
- 6 | Select Save
- 7 | You will receive a warning that the action will permanently change the image files and the change cannot be undone. Click **Continue** to proceed

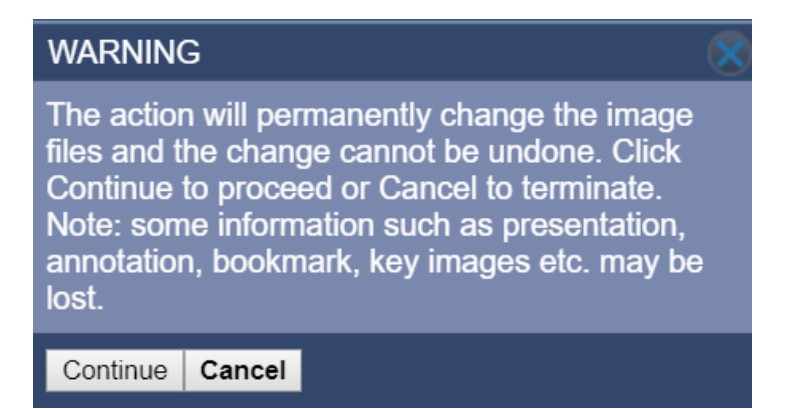

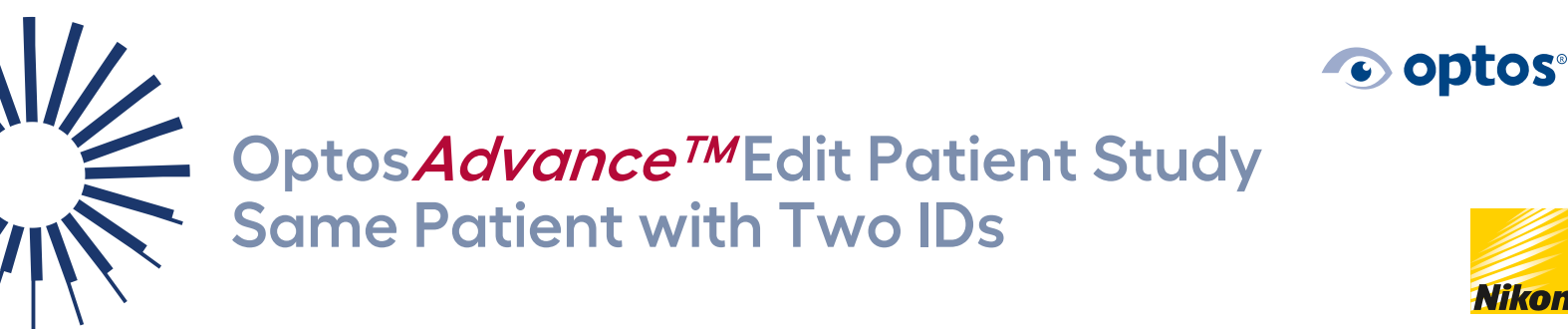

# Nikon

### Verify Edit Complete

Patient Directory will look like this after edit is complete.

| Patient's Name  | Patient ID | Performed On            |
|-----------------|------------|-------------------------|
| cataract        |            | ~                       |
| Cataract, Cathy | 100021     | Mar 24, 2020 5:52:11 PM |
| Cataract, Cathy | 100021     | Mar 23, 2020 5:52:11 PM |
| Cataract, Cathy | 100021     | Mar 3, 2020 5:52:11 PM  |
| Cataract, Cathy | 100021     | Feb 25, 2000 5:52:11 PM |

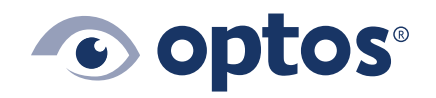

Optos UK/Europe +44 (0)1383 843350 ics@optos.com

**Optos North America** 800 854 3039 usinfo@optos.com

Optos DACH DE: 0800 72 36 805 AT: 0800 24 48 86 CH: 0800 55 87 39 ics@optos.com

**Optos Australia** +618 8444 6500 auinfo@optos.com Contact us:

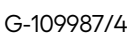

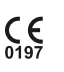